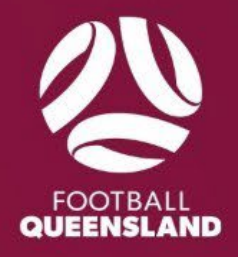

## 2025 FIXTURE FLOWING SQUADI HELP GUIDE

Making changes to your club home fixtures

Once draft draws are created in Squadi by the Football Queensland Competitions team, home clubs will have the ability to amend the flow of their home fixtures. This function will be open for one (1) week and will not be available once the time frame elapses.

NOTE: Once this window closes clubs will only be able to make changes by emailing the FQ Competitions team or your relevant regional manager (listed below)

Metro - <u>seqcompetitions@footballqueensland.com.au</u> South Coast - <u>fqgcadmin@footballqueensland.com.au</u> Darling Downs - <u>fqddadmin@footballqueensland.com.au</u> Sunshine Coast - <u>fqscadmin@footballqueensland.com.au</u> Central Coast - <u>ccadmin@footballqueensland.com.au</u> Wide Bay - <u>wbadmin@footballqueensland.com.au</u> Whitsunday Coast - <u>fqwcadmin@footballqueensland.com.au</u> Northern - <u>fqnorthoce@footballqueensland.com.au</u> Far North - <u>fqfngadmin@footballqueensland.com.au</u> Gulf - <u>fqmiadmin@footballqueensland.com.au</u>

## 1. Open the 'Fixtures' module.

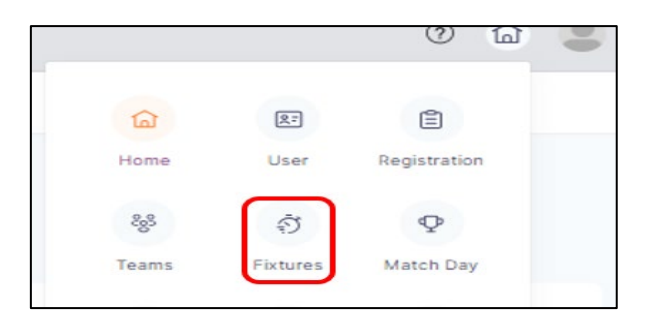

2. Go to the 'Participating-In Competitions' tab and click 'Draws'.

| Dashboard O  | wn Competitions       | Participating-In Competitions        |       |         |         |
|--------------|-----------------------|--------------------------------------|-------|---------|---------|
| Year: 2025 v | etitions <sup>©</sup> | Team Grading<br>Preferences<br>Draws |       |         |         |
| Name         | \$ Age                | Groups                               | Teams | Players | ‡ State |

Clubs are now enabled to make any changes to their **HOME MATCHES ONLY** by clicking the 3 dots at the end (right hand side) and edit.

| NOTE: You MUST NOT | change the day of t | ne fixtures only the flow | of fixtures on that day | (time and field) |
|--------------------|---------------------|---------------------------|-------------------------|------------------|
|--------------------|---------------------|---------------------------|-------------------------|------------------|

| Draws                                           |                |                     |                     |                                       |                                  |                           |      |                            |                                   |                     |                       |                    |
|-------------------------------------------------|----------------|---------------------|---------------------|---------------------------------------|----------------------------------|---------------------------|------|----------------------------|-----------------------------------|---------------------|-----------------------|--------------------|
| Year 2023 V                                     | Comp<br>Progra | etition/ 2023 No    | rthern Community    | UMultiple competition                 | ons Round                        | Round 1                   |      | Filter Date                | 8 21-01-2025                      | → 21-01-2025        | Арр                   | ٧                  |
| Match Calendar<br>Matches requiring your action | erc 6          | Clash<br>Count<br>Ø | Not In<br>Draw<br>6 | Awaiting<br>Publish<br>0              | Fixtures Grid                    | Match List                |      | Q Seath.                   |                                   | Sur                 | nmary - Fi            | iter <del></del> * |
| Flature ID 0 Match 0                            | Round 0)       | Start Time 1        | End Time 0          | Home 0                                | Away 0                           | Schedule 1<br>Status 1    | Chat | Venue 0                    | Age Group 3                       | Publish<br>Status 0 | Result s<br>Status    | Action             |
| F3812975                                        | Round<br>1     | 02/03/2023<br>23:30 | 02/03/2023<br>01:15 | Townsville Warrions Div 2<br>Men      | Brothers Townsville Div 1<br>Men | Pending Away<br>Affiliate | Θ    | OATE-Field 1               | Northern Senior<br>Men-Division 1 | Draft               | Not                   | -                  |
| F3812984                                        | Round<br>1     | 22/04/2023<br>08:00 | 22/04/2023<br>09:30 | Osmac Townsville Warriors<br>U16 FQPL | Rebels U16 FQPL<br>Rattlesnakes  | Pending Away<br>Affiliate | Θ    | PAP-Field 2<br>Rapid Legal | Northern U16-FQPL                 | Draft               | Edit Match<br>Started |                    |
|                                                 | 53 KB          | 1000000000000       |                     | 16 m 16 Ms                            |                                  |                           |      | 0.0.00000000               |                                   |                     | 11231                 |                    |

- a. Year: Select 2025
- b. Competition/Program: Choose which competition you would like to work on. You can also have more than 1 listed by ticking the "Multiple Competitions" box.
- c. Round: You can choose all rounds or 1 round at a time.
- d. Filter Dates: If you prefer to filter the dates rather than rounds select this option.
- e. Filter: If you have 2 or more venues, you can use the filter to show 1 venue at a time.

| <b>a b</b>                  | J                          |                          | C                         | ٦                 |                              |
|-----------------------------|----------------------------|--------------------------|---------------------------|-------------------|------------------------------|
| Year 2024 Vear Com          | petition/ Metro Communi    | Multiple competitions    | Round<br>Rename Round 1 V | Filter Dates 04-0 | 12-2025 → 04-02-2025 🖨 Apply |
| Match Calendar              | Clash<br>Count<br>12 0 0   | Awaiting<br>Publish<br>0 | es Grid Match List        | Q. Search         | e<br>Sümmary v Filter =*     |
| Timeline/Venue Availability | Show by Age Group/Division | Show only                | Expand View 🔒             | DO                | Bulk Lock Matches            |

To filter by venue/field, click "Filter" – "Venue" – untick "All" – tick relevant venue/fields.

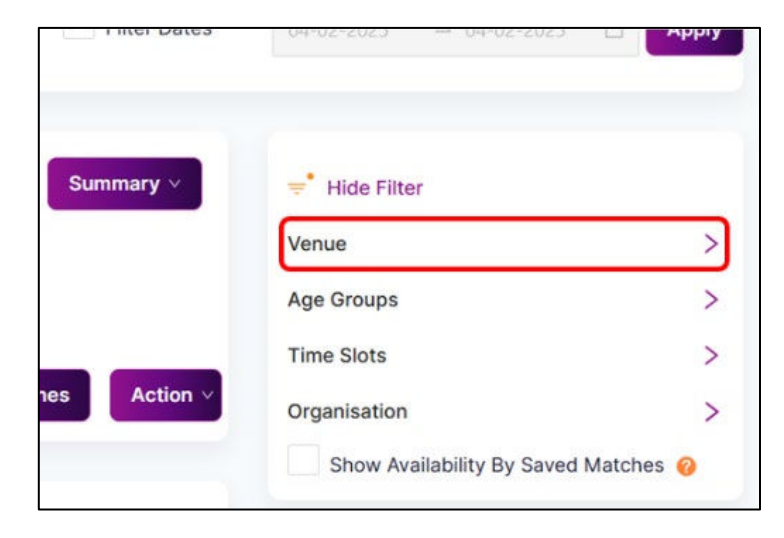

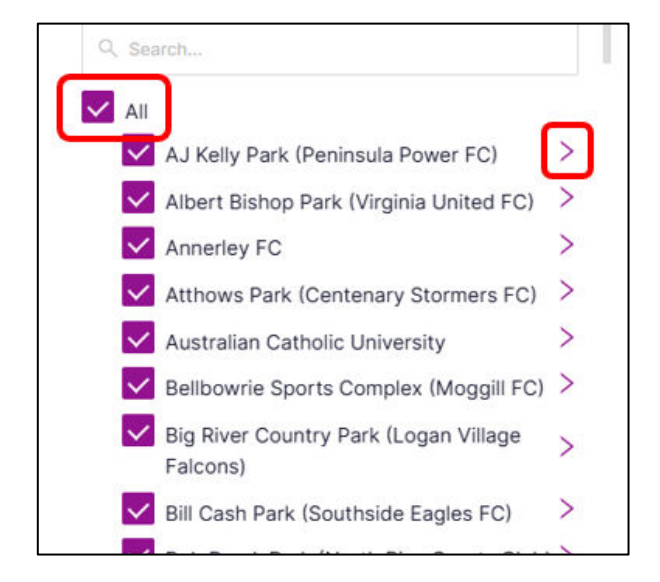

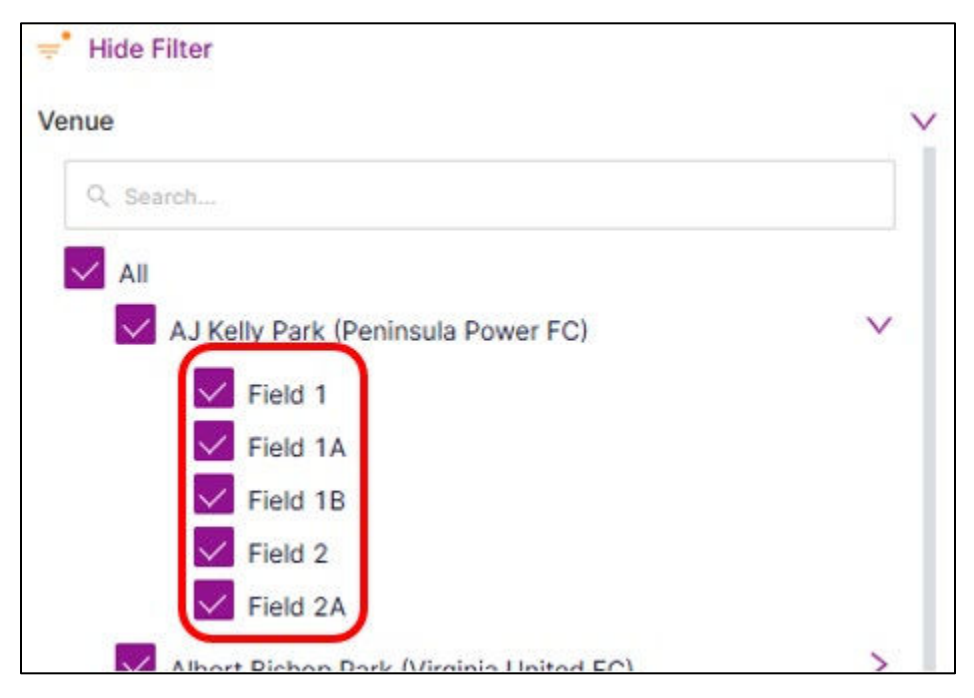

There is NO need to approve or decline the away matches - it will not make any changes and does not mean anything (function not in use)

You may use the chat function if you wish to discuss a particular fixture with the opposing club for things like swapping home/away fixtures

| DIGMS                                        |               |                     |                     |                                                |                                           |                           |      |                            |                                     |                   |                                |
|----------------------------------------------|---------------|---------------------|---------------------|------------------------------------------------|-------------------------------------------|---------------------------|------|----------------------------|-------------------------------------|-------------------|--------------------------------|
| Year 2023                                    | Comp<br>Progr | etition/ 2023 No    | ethern Community    | Multiple competition                           | ons Round                                 | Round 1 🔗                 |      | Filter Date                | 21-01-2025                          |                   | C Apply                        |
| Match Calendar<br>Matches requiring your act | tion: 6       | Clash<br>Count<br>0 | Not In<br>Draw<br>6 | Awaiting<br>Publish<br>0                       | Flotures Grid                             | Match List                |      | Q Snarth                   |                                     | Sur               | nmary v                        |
| Finture ID : Match :                         | Round 1       | Start Time 0        | End Time I          | Home 2                                         | Away 2                                    | Schedule s<br>Status      | Chat | Venue 2                    | Age Group 0                         | Publish<br>Status | Result 2 Action                |
| F3812975                                     | Round<br>1    | 02/03/2023<br>23:30 | 02/03/2023<br>01:15 | Townsville Warriors Div 2<br>Men               | Brothers Townsville Div 1<br>Men          | Pending Away<br>Affiliate | Ø    | OATE-Field 1               | Northern Senior<br>Men-Division 1   | Draft             | Not<br>Started                 |
| F3812984                                     | Round<br>1    | 22/04/2023<br>08:00 | 22/04/2023<br>09:30 | Osmac Townsville Warriors<br>U16 FQPL          | Rebels U16 FGPL<br>Rattlesnakes           | Pending Away<br>Affiliate | Θ    | PAP-Field 2<br>Rapid Legal | Northern U16-FQPL                   | Draft             | Not                            |
| F3812985                                     | Round<br>1    | 29/04/2023<br>09:30 | 29/04/2023<br>09:30 | Donohues Townsville<br>Warriors Black U13 FQPL | Bye                                       |                           | Θ    | SUNS-Field<br>1(B)         | Northern U13-FOPL                   | Draft             | Not                            |
| F3813006                                     | Round<br>1    | 29/04/2023<br>11:00 | 29/04/2023<br>12:15 | Brothers U13 FQPL Blue                         | Donohues Townsville<br>Warriors U13 FQPI. | Declined                  | Θ    | AYRF-Field<br>3(6)         | Northern U13-FQPL                   | Draft             | Not G                          |
| F3812976                                     | Round<br>1    | TBD                 | TBD                 | Riverway JCU Division 1<br>Women               | Townsville Warriors<br>Division 1 Women   |                           | Θ    | TBD                        | Northern Senior<br>Women-Division 1 | Draft             | Approve Match<br>Decline Match |
| F3812988                                     | Round<br>1    | TBD                 | TBD                 | Riverway JCU Div 1 Men                         | Townsville Warriors Div 1<br>Men          |                           | Θ    | TBD                        | Northern Senior<br>Men-Division 1   | Draft             | Not<br>Started                 |

## 4. Complete for all teams